#### Csoportok létrehozása és kezelése az IWitness platformon

A következőkben azt mutatjuk be, hogy az IWitness felületen hogyan lehet csoportot létrehozni, és hogyan kezelhetjük a csoportjainkat.

Tanárként a csoportjainkat a Dashboard-on keresztül érjük el.

| University of Southern California | My Dashboard | Watch | Activities | Global Programs | About | Sign Out |  |
|-----------------------------------|--------------|-------|------------|-----------------|-------|----------|--|
|-----------------------------------|--------------|-------|------------|-----------------|-------|----------|--|

A baloldalon találjuk az általunk vezetett csoportok listáját, valamint azokat a csoportokat is, amelyeket nem mi hoztunk létre, de ahová manager-ként meghívtak bennünket.

| Dashboard Students & Groups               | Activities Video Projects Saved Items (                                                  | 148) Messages (8) Educators |
|-------------------------------------------|------------------------------------------------------------------------------------------|-----------------------------|
| Students   Groups                         |                                                                                          |                             |
| Groups (93)                               |                                                                                          | Make a Group                |
|                                           |                                                                                          | ◀ 1 of 10 ► Sort by: Name   |
| Group Name                                | Assignments                                                                              | Date Formed                 |
| IWalk Group D6BYT<br>13 Students          | The Glass House IWalk<br>Shoes Memorial on the Danube Bank<br>Jewish Quarter of Budapest | 10/2/2019                   |
| 12.c- Bugát<br>21 Students<br>1 Educators | "Törvényen kívül"                                                                        | 7/18/2018                   |
| 8 Students<br>1 Educators                 | Elso Feladat                                                                             | 7/6/2019                    |

A "Students & Groups" gomb alatt részletes információt kapunk csoportjainkról:

- hány diák vagy tanár van a csoportban
- milyen feladatokat adtunk a csoport tagjainak
- mi a csoport bejelentkezési kódja (keycode), amivel a diákok a csoporthoz csatlakozhatnak.

| 2020<br>Keycode: 7ab731bbdb<br>9 Students<br>1 Educators<br>1 Educators<br>1 Edu | 3/15/2020 | <ul> <li>Edit Settings</li> <li>Send Message</li> </ul> |
|----------------------------------------------------------------------------------------------------|-----------|---------------------------------------------------------|
|----------------------------------------------------------------------------------------------------|-----------|---------------------------------------------------------|

Amikor kiválasztunk egy csoportot, a következőket láthatjuk:

a csoporthoz csatlakozott diákokat:

| Keycod<br>Admin       | 2020<br>le: 7ab731bbdb<br>istrator: |                | _            |          | <ul> <li>Edit Info</li> <li>Send Messay</li> </ul> |
|-----------------------|-------------------------------------|----------------|--------------|----------|----------------------------------------------------|
| Discussions (0)       | Students (9)                        | Activities (9) | Managers (1) |          |                                                    |
| Add Student:          | 5                                   |                |              | Sort by: | ist Login 🕴 🗘                                      |
| Last Log<br>View Re   | gin: 1 hour ago<br>cent Activity    |                |              |          |                                                    |
| E Last Log<br>View Re | gin: 3 hours ago<br>cent Activity   |                |              |          |                                                    |
|                       | gin: 4 hours ago                    |                |              |          |                                                    |

Students | Groups

USC Shoah Foundation

A Diákok hozzáadása (Add Students) gomb segítségével további diákokat tudunk a csoporthoz adni – olyan tanulókat, akik már korábban regisztráltak az IWitness platform valamelyik másik csoportjába.

| Add Students                     | Sort by: Last Login                                                                           | \$                                                                |
|----------------------------------|-----------------------------------------------------------------------------------------------|-------------------------------------------------------------------|
|                                  | Students   Groups                                                                             | ,                                                                 |
| a csoportba beemelt feladatokat: | Group                                                                                         |                                                                   |
|                                  | 2017<br>Keycode: cdbe3e17f7<br>Administrator: Andrea                                          | Send Message                                                      |
|                                  | Discussions (0) Students (17) Activities (2) Managers (1)                                     |                                                                   |
|                                  |                                                                                               | Sort by: Most Recent                                              |
|                                  | Dörnhau – Tenyérbe rejtett rajzok<br>Assigned by: Andrea Szonyi<br>Due Date: October 08, 2018 | <ul> <li>Edit Settings</li> <li>Check Student Progress</li> </ul> |
|                                  | A holokauszt szerepei<br>Assigned by: Andrea Szonyi<br>Due Date: December 01, 2017            |                                                                   |

és a manager-eket, akiket meghívtunk a csoportba:

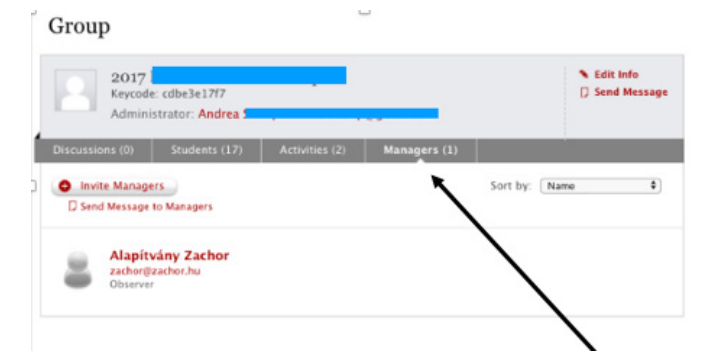

Az egyes csoportokba további kollégákat hívhatunk meg manager-nek, ehhez arra az emailcímre lesz szükségünk, amellyel a kolléga az IWitness platformra regisztrált.

| Discussions (0) | Students (0) | Activities (0) | Managers (0) |          |      |    |
|-----------------|--------------|----------------|--------------|----------|------|----|
| Invite Manage   | ers 🔸        |                |              | Sort by: | Name | \$ |
| Send Message    | to Managers  |                |              |          |      |    |

Ezen kívül láthatjuk a csoportban zajló beszélgetést is, illetve az Új beszélgetés (New Discussion) gombbal további beszélgetést kezdeményezhetünk:

Üzenetet is küldhetünk a manager-eknek vagy az egész csoportnak (Send Message) és szerkeszthetjük is a csoporthoz kapcsolódó információkat a Beállítások szerkesztése (Edit Settings) fül alatt.

| ELTE_IPP_2020       [COPY] Nők         Keycode: 7ab731bbdb       A holokauszt szerepei         9 Students       "Mi" és "ők"         1 Educators       "Mi" 45 – Hazatérés         Antiszemitizmus és a szemlélő-hatás       Diszkrimináció         Dörnhau – Tenyérbe rejtett rajzok       Hogy történhetett meg?         Mi az antiszemitizmus?       Mi az antiszemitizmus? | 3/15/2020 Edit Settings<br>Send Message | <ul> <li>Edit Settings</li> <li>Send Message</li> </ul> |
|----------------------------------------------------------------------------------------------------|-----------------------------------------|---------------------------------------------------------|
|----------------------------------------------------------------------------------------------------|-----------------------------------------|---------------------------------------------------------|

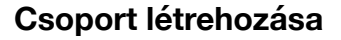

A Dashboard-on kattintsunk a Make a group (Csoport létrehozása) gombra és válasszunk nevet a csoportnak! Ha szeretnénk, fotót is választhatunk és tölthetünk fel az egyes csoportokhoz.

| Dashboard St | tudents & Groups | Activities  | Video Projects | Saved Items (148) | Messages (8) | Educators |              |
|--------------|------------------|-------------|----------------|-------------------|--------------|-----------|--------------|
| Groups (93   | 3)               |             |                |                   |              |           | Make a Group |
|              |                  |             |                |                   |              |           | 1            |
|              | Cre              | eate a New  | Group          | or this group.    |              |           |              |
|              |                  |             | 2020 _ 9.8     | story)            |              | -         |              |
|              |                  | Choose File |                |                   |              |           |              |
|              |                  |             |                |                   |              |           |              |
|              |                  | Cancel      |                | Make              | This Group 🕨 |           |              |
|              |                  |             |                |                   |              |           |              |

A rendszer a csoport számára Belépési kódot (keycode) generál, ezt kell majd elküldeni diákjainknak, hogy az IWitness platformra diákként regisztrálhassanak.

| Group Photo: | Group: "2020 _ 9.B" has been made.                     |
|--------------|--------------------------------------------------------|
|              | The keycode for this group is: f9895117xb              |
|              | Please distribute the keycode to your students and ask |
|              | them to register and log in.                           |

A diákok ezt a Belépési kódot (Keycode) adják majd meg, amikor regiszrálnak. Így kerülnek be a csoportba és látják az összes feladatot, amit feladtunk nekik.

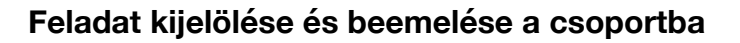

Kattintsunk az Activities (Feladatok) fülre és jelöljünk ki feladato(ka)t a csoportnak.

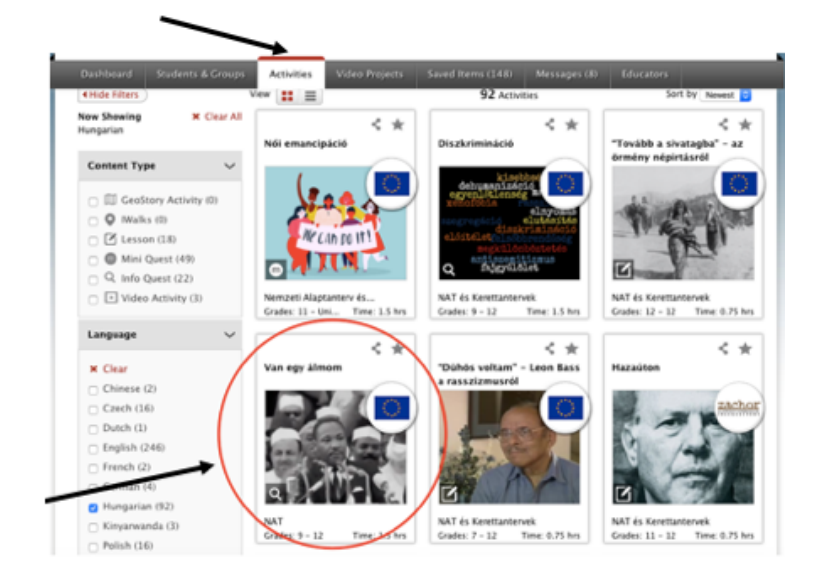

A feladatra kattintva a leírás alatti piros Actions gombra kattintsunk, a legördülő menüből pedig válasszuk az **Assign** (Kijelölés) gombot.

|                                                                                                    | Groups Activities                                                                                                    | Video Projects                                                        |                                                                           |                                                                 |                                                                                         |
|----------------------------------------------------------------------------------------------------|----------------------------------------------------------------------------------------------------|-----------------------------------------------------------------------|---------------------------------------------------------------------------|-----------------------------------------------------------------|-----------------------------------------------------------------------------------------|
| Van egy álmom                                                                                                    | 1                                                                                                    |                                                                       |                                                                           |                                                                 | $\frown$                                                                                |
|                                                                                                    | Author: Zachor Alapiti<br>Grade Level: 9 - 12<br>Language: Hungarian<br>Estimated completion<br>Standards Addressed<br>Subject Area: History, | time: 1.5 hour(s)<br>: NAT<br>Ethics, World Histor                    | y                                                                         |                                                                 | $\bigcirc$                                                                              |
| Description:<br>A feladat Martin Luther Kim<br>A feladat célja, hogy a tanu<br>diszkrimináció elleni küzde<br>A munka során a tanulók el<br>Javasolt tantásgyak:<br>Történelem, tász eldeml ár í | g polgárjogi mozgalmáv<br>lók képet kapjanak a 20<br>lemről.<br>lsődleges forrásokkal – v                                                     | al, valamint ehhez k<br>. századi Amerikárói<br>rideóinterjúkkal és a | apcsolódóan a diszkrin<br>, a fehérek és feketék i<br>rchív dokumentummal | nináció és rasszizr<br>között fennálló jog<br>– dolgoznak, ezel | mus kérdésével foglalkozik.<br>gi egyenlőtlenségről, és a<br>ket elemzik és értelmezik. |
| Feladatfejlesztő: Mészáros                                                                                                    | Mónika                                                                                                    | rtika, erkoicstan, mo                                                 | izgokepkultura es med                                                     | laismeret, osztalyi                                             | tonoki ora.                                                                             |
| A feladat az Európai Unió Jo<br>This activity was funded by                                                                                                    | ogok, egyenlőség és pol<br>the European Union's R                                                                                             | aárság (2014–2020)<br>ghts, Equality and C                            | programja támogatási<br>itizenship Programme                              | val készült.<br>(2014–2020).                                    |                                                                                         |
| Consider Colle                                                                                                    | Ct Construct C                                                                                                    | Communicate                                                           |                                                                           |                                                                 | In Progress<br>Resume Activity =                                                        |
| Actions V<br>Assign<br>Copy 🕐                                                                                                    | Assigned By ><br>Due 12/14/2019                                                                                                    |                                                                       |                                                                           |                                                                 |                                                                                         |

A felugró ablakban látjuk az összes csoportunkat. Annak a csoportnak a neve elé kell kis pipát tennünk, amelyikbe a feladatot szeretnénk betenni. Az ablak alján lévő Assign activity (Feladat kijelölése) gombra kattintva küldjük el a feladatot, mely ezután megjelenik a diákok számára is a csoportban.

| 🔲 Ágitesztcsoport             | Amsterdam           |
|-------------------------------|---------------------|
| 🗆 Anáczai Gimn. Tolerancianap | CEU-kezdetek        |
| 2017<br>@ Class 7             | 🔲 Diák regisztráció |
| Digitális Témahét2017         | 🔲 Dream Team        |
| nclude A Message              |                     |
| neude A message               |                     |
|                               |                     |
|                               |                     |

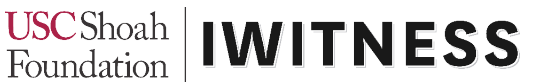

A diákok a Diákok regisztrációja (Student registration) használatával jelentkeznek be az IWitnessbe.

Itt szükségük lesz a csoport keycode-jára, valamint felhasználónevet és jelszót kell választaniuk.

A regisztráció után a diákok saját falán (Dashboard) az Activities fül alatt azonnal megjelennek az általunk feladott feladatok, valamint a határidő is, amikorra az adott feladatot be kell fejezniük (a határidőket mi magunk állítjuk be).

Amint a diákok elkezdtek dolgozni egy adott feladaton, tanárként követhetjük, hogyan haladnak.

Ha a csoporton belül egy-egy diákot kijelölünk (a nevükre kattintunk), láthatjuk, hogy a feladott összes feladattal hogy haladnak (a már befejezett részek sárgán jelennek meg a feladat címe alatt).

Azt is megnézhetjük, hogy egy bizonyos feladattal hogy halad a diák és megjegyzéseket fűzhetünk a munkájához.

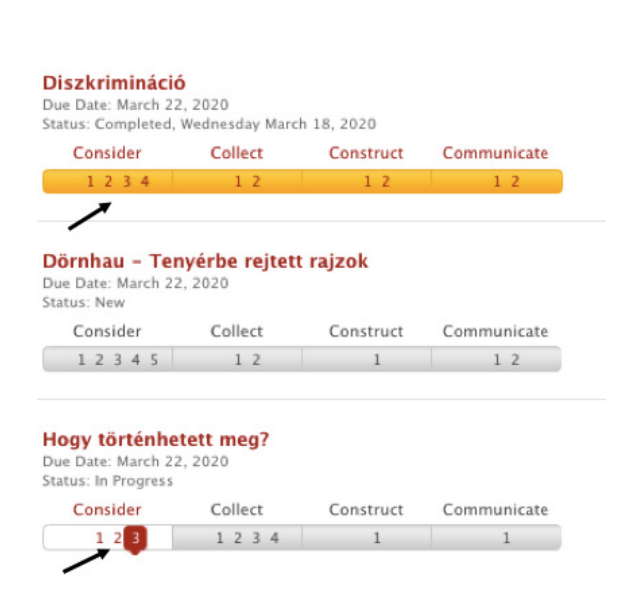

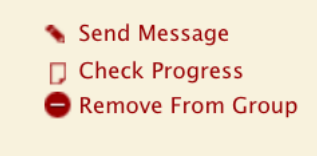

Üzenetet vagy értékelést is küldhetünk neki, illetve eltávolíthatjuk a csoportból.

A diákok a feladatot több részletben is elvégezhetik. Elmentett válaszaikat a rendszer megőrzi és bármikor folytathatják a félbehagyott munkát.

Ha a diák elfelejtené a jelszavát , kérhetünk neki új jelszót a csoport adatainak szerkesztésével (Edit info) és a Reset gombra kattintva. Ez új jelszót generál, amit elküldhetünk a diáknak.

|                                                     | Edit Group: ELTE_IPP_2020                                         |                                                                                                    |
|-----------------------------------------------------|-------------------------------------------------------------------|----------------------------------------------------------------------------------------------------|
| <ul> <li>Edit Info</li> <li>Send Message</li> </ul> | Croup Photo:<br>Upload image file:<br>Choose File<br>Dalete Photo | Enter a name for this group:<br>11.C<br>(e.g.: First Semester History)<br>Keycode:<br>7ab731bbdb Reset<br>Reseting the keycode will not affect members of this group. New students<br>registering and joining this group will need to use the newly generated<br>keycode. |
|                                                     |                                                                   | Deactivate Group:<br>Once you deactivate this group it will no longer show in your group list.<br>Check the box below if you would also like to send a notice to the group<br>members.<br>Send deactivation notice to members<br>Deactivate                               |
| iwitness.usc.edu                                    | Cancel                                                            | Save Changes                                                                                                    |